## Step-by-Step Guide on Applying SkillsFuture Credit (SFC) to Course Payment

Note: the course dates, course code and fees shown in the screenshots below are for illustration purposes only.

## 1. Sign in to the STEP Student Portal

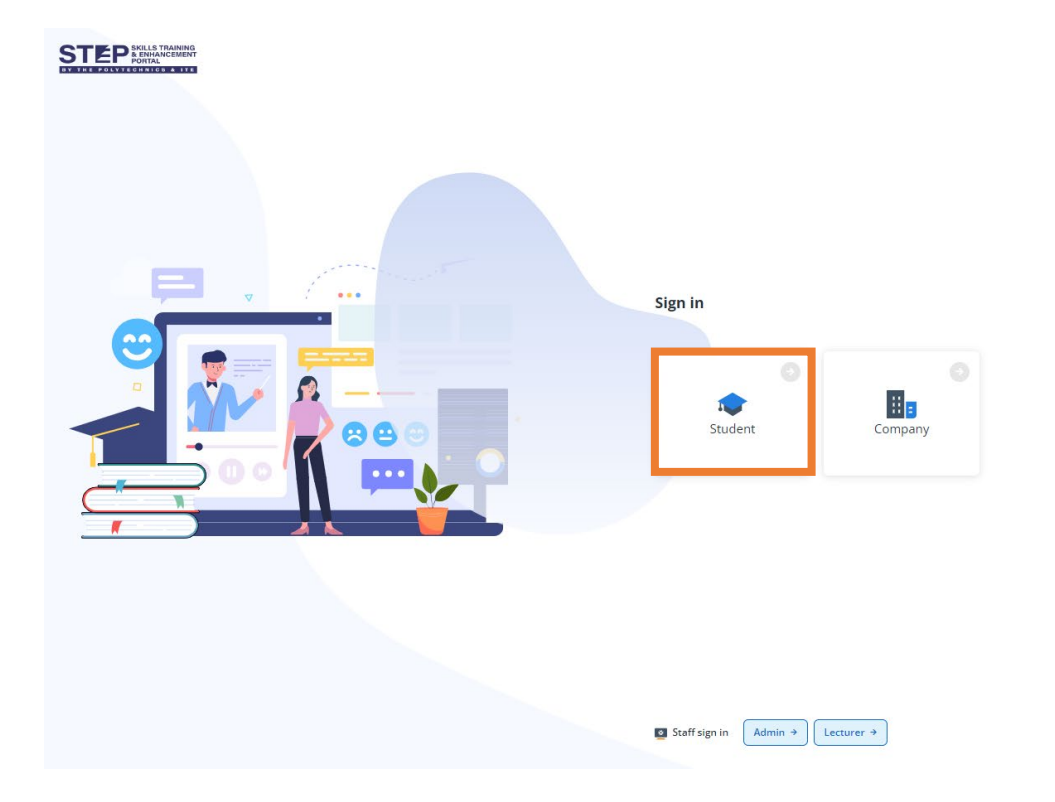

- 2. Navigate to [Dashboard] on the left panel
- 3. Click on the respective task under [My Tasks] to accept course offer or accept progression to the next semester
  - a. Example of Task to click to accept course offer:

| 0                        | Ø Dashboar | rd                                                                                                    |         | 0 🍂                                                                                            | s SP_Stu                                                | udent312             |
|--------------------------|------------|----------------------------------------------------------------------------------------------------|---------|------------------------------------------------------------------------------------------------|---------------------------------------------------------|----------------------|
| All courses              | My tas     | sks 🕐                                                                                                    | See all | Go to Personal particulars to<br>upload your photo for generating<br>the student virtual card. |                                                         |                      |
| Dashboard<br>Application | (E         | Accept offer Offer_20230824143234 Course: SP-NSACE-230004-Specialist Diploma in Air-Conditioning & Energy Sustainability | Pending | Announcements<br>Student portal                                                                | 3                                                       | See all              |
| Request &<br>task        |            | <b>B</b> Created: 24/08/2023                                                                                             | SP      | Welcome to ST<br>& Enhancemen<br>one-stop platfo                                               | TEP! Skills Tra<br>it Portal (STEP)<br>orm for you to . | aining<br>) is a<br> |

b. Example of Task to click to accept progression to the next semester:

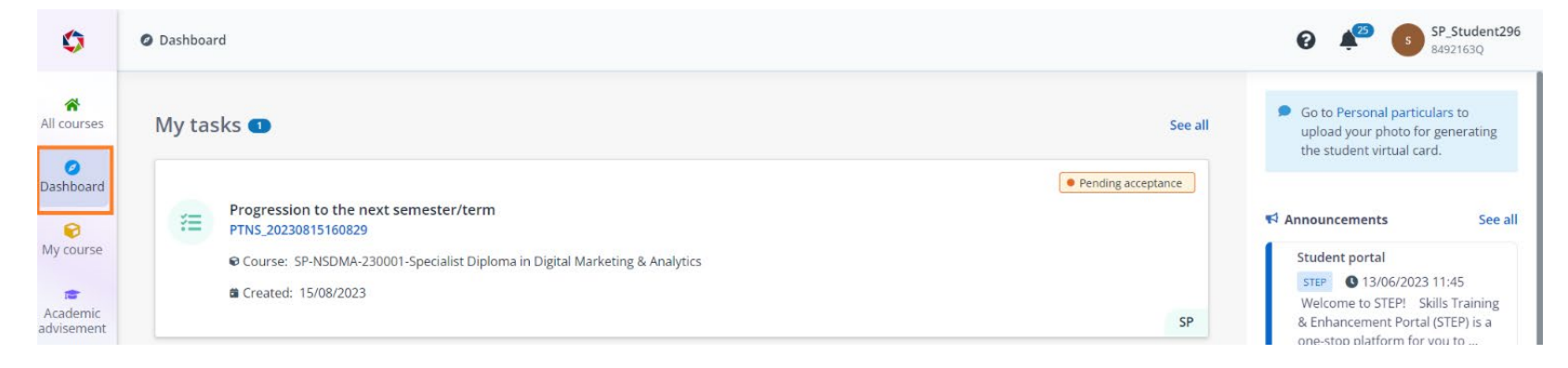

4. After accepting course offer or progression to the next semester, click [Pay] to navigate to the payment page.

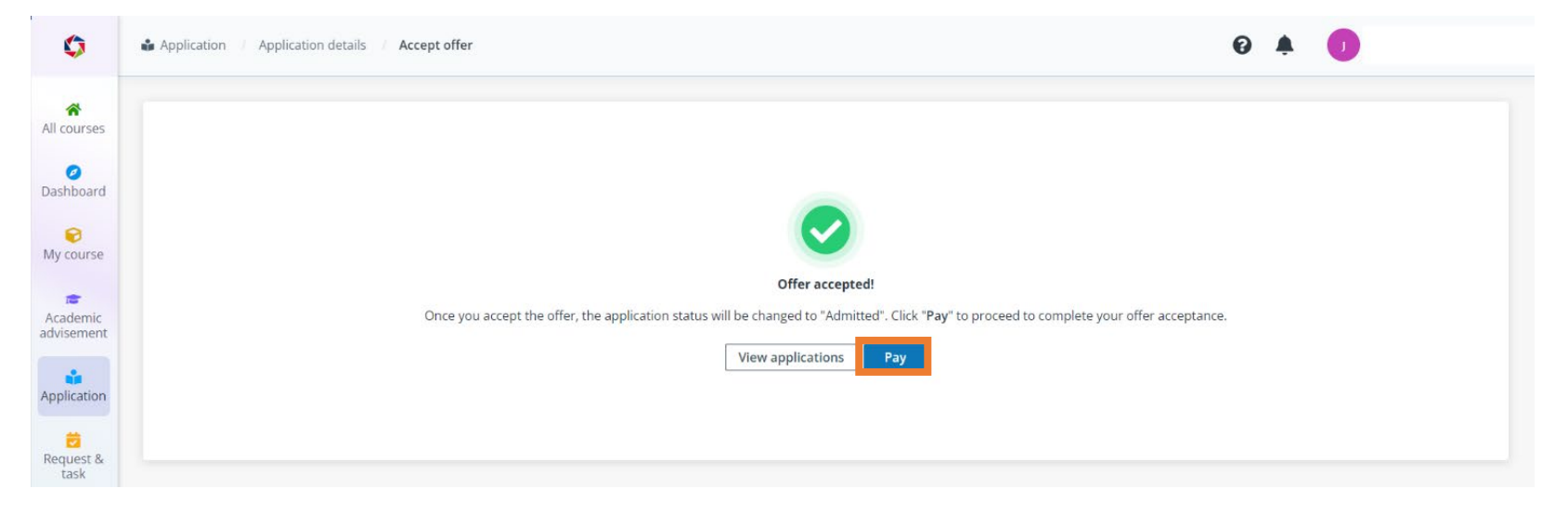

5. On the Payment Summary page, please check [✓] the [SkillsFuture Credits (SFC)] option.

 $\Box$  Green box refers to the amount claimable using SFC – (\$405.00 + \$32.40 - \$4.05 = \$433.35)

□ Orange box refers to the miscellaneous fees not claimable using SFC – (\$0.94 + \$0.08 - \$0.01 + \$7.00 + \$0.56 - \$0.07 + \$2.10 + \$0.17 - \$0.02) = \$10.75)

| ٥                                                | Application / Payment summary                                                                                                    |                                                                                                    | 0 🔺 🕕 |
|--------------------------------------------------|----------------------------------------------------------------------------------------------------|----------------------------------------------------------------------------------------------------|-------|
| All courses                                      | Payment summary Billing reference No. SPBILL/2023/1000000461IN                                                                                                    | I would like to pay with *  SkillsFuture Credits (SFC)                                                                                                    |       |
| Dashboard<br>My course<br>Academic<br>advisement | Payment due date     15/10/2023       Certificate in Coaching and Stakeholder Manage     \$\$405.00       gement     Certificate in Coaching and Stakeholder Manage     \$\$32.40       ment - GST (3%)     GST subsidy (1%)     -\$\$4.05 | Virti effect from January 2016. Single-cans aged 25 years and above who received their sulfishture<br>Credit account activation letter will be eligible for an initial credit of \$500 which can be used to pay for<br>course fees for a range of eligible skills-related courses. The credits can be used on top of existing<br>course fee subsidies/funding.<br>This is only applicable for self-sponsored applicants. Application via SkillsFuture Portal can only be<br>made starting from 60 days before the course commencement date.<br>SkillsFuture Credits (SFC) Certificate in Coaching and Stakeholder Management<br>Please enter no more than S\$433.35 in the MySkillsFuture Portal. |       |
| Application                                      | Statutory Licence Fee (CLASS)     \$\$0.94       Statutory Licence Fee (CLASS) - GST (8%)     \$\$0.08       Statutory Licence Fee (CLASS) - GST subsidy (1%)     -\$\$0.01       Miscellaneous Fee     \$\$7.00                           | Proceed to apply for SkillsFuture Credit (SFC)      Post-Secondary Education Account (Adhoc withdrawal form)     Post-Secondary Education Account (Standing order form)     Other payment modes                                                                                                    |       |
| Q<br>Transaction<br>Transaction                  | Miscellaneous Fee - GST (8%)         \$\$0.56           Miscellaneous Fee - GST subsidy (1%)         -\$\$0.07           Insurance (GPA)         \$\$2.10           Insurance (GPA) - GST (8%)         \$\$0.17                            |                                                                                                    |       |
| Academic<br>document                             | Insurance (GPA) - GST subsidy (1%) -S\$0.02<br>Total amount payable S\$444.10<br>Outstanding amount <b>S\$444.10</b>                                                                                                    |                                                                                                    |       |
|                                                  |                                                                                                    |                                                                                                    | Close |

6. After checking [✓] the [SkillsFuture Credits (SFC)] option, click on [Proceed to apply for SkillsFuture Credit (SFC)].

- 7. You will be prompted to login via Singpass on the MySkillsFuture Portal.
- 8. After logging in, enter the amount that you wish to pay using SFC and click [submit].

| ← → C ■ sfc.myskillsfuture.gov.sg/payment                     |                                                                                                    |                                                                                                    | Q 🖬 🕒 Guest 🗄 |  |
|---------------------------------------------------------------|----------------------------------------------------------------------------------------------------|----------------------------------------------------------------------------------------------------|---------------|--|
| A Singapore Government Agency Website Change Text Size: A- A+ | •                                                                                                    |                                                                                                    |               |  |
| Myskillsfuture                                                |                                                                                                    |                                                                                                    |               |  |
|                                                               | SKILLSFUTURE CREDIT PAY                                                                                                    |                                                                                                    |               |  |
|                                                               | Date: 22/08/2023                                                                                                    | Available Credit: \$\$1,000.00                                                                                                    |               |  |
|                                                               | Welcome                                                                                                    |                                                                                                    |               |  |
|                                                               | Profile                                                                                                    | Email Addrase                                                                                                    |               |  |
|                                                               | 65                                                                                                    |                                                                                                    |               |  |
|                                                               | Course Details                                                                                                    |                                                                                                    |               |  |
|                                                               | Course Code<br>TGS-2022015296                                                                                              | Course Title<br>Certificate in Coaching and Stakeholder                                                                                    |               |  |
|                                                               | Course Start Date                                                                                                    | Management<br>Fees Payable by you                                                                                                    |               |  |
|                                                               | 16/10/2023<br>Training Provider                                                                                            | \$\$433.35                                                                                                    |               |  |
|                                                               | Singapore Polytechnic                                                                                                    |                                                                                                    |               |  |
|                                                               | Payment Details                                                                                                    |                                                                                                    |               |  |
|                                                               | Amount of credit to claim                                                                                                  | Check your available credit as above.<br>Enter the amount of credit you wish to claim and click [submit]                                   |               |  |
|                                                               |                                                                                                    |                                                                                                    |               |  |
|                                                               | □ I have read and agreed to the Skills                                                                                     | Future Credit Terms & Conditions. <sup>90</sup>                                                                                            |               |  |
|                                                               | *Note: Successful submission of this<br>registration with the training provider.<br>provider. All claim submissions are su | claim is dependent on the completion of payment and<br>For more information, kindly contact your respective training<br>bject to approval. | •             |  |
| <b>(</b> )                                                    |                                                                                                    |                                                                                                    |               |  |

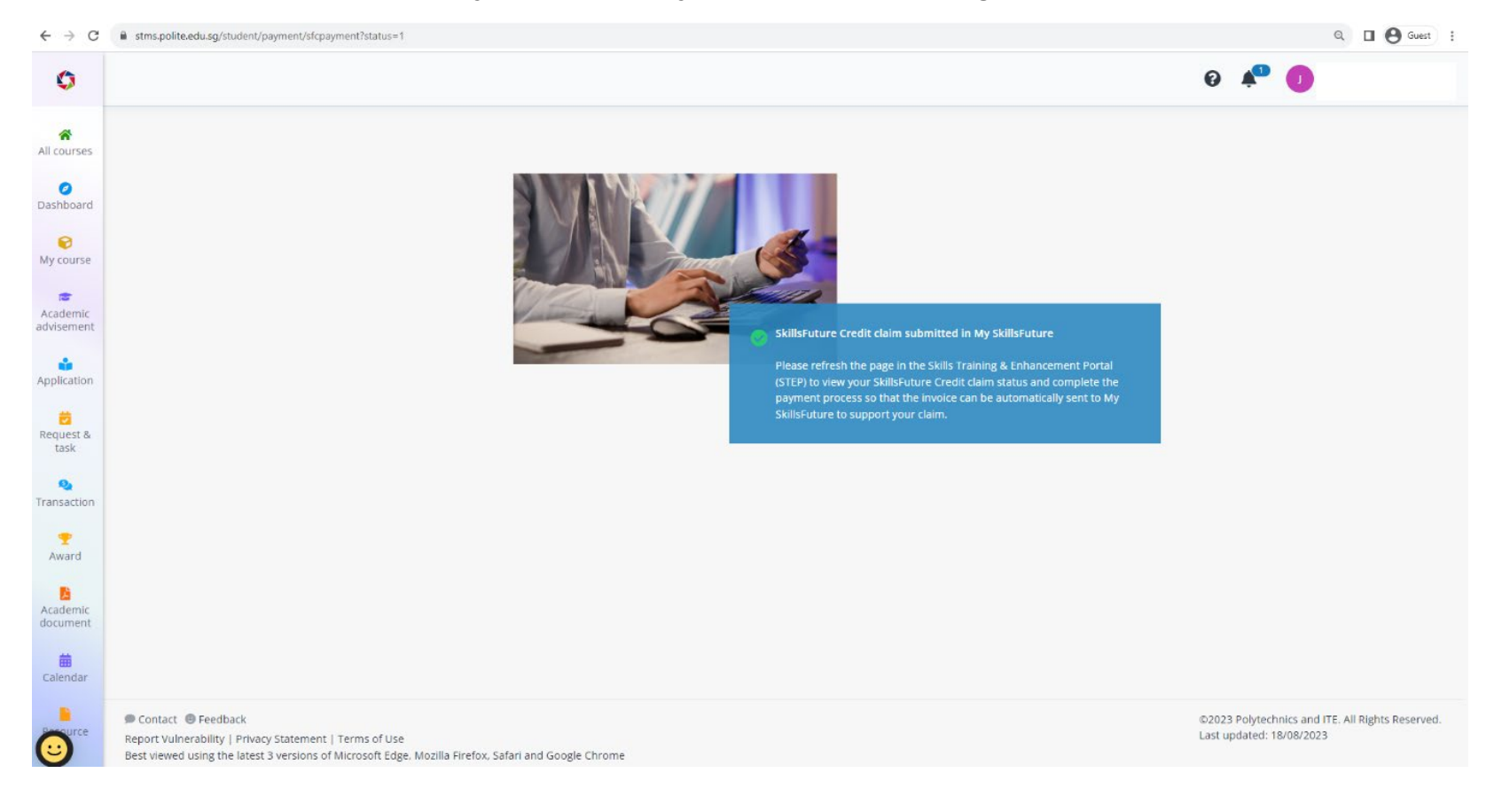

## 9. Upon successful submission of your SFC claim, you will see the following confirmation screen.

| Application                                                                | Payment summary                                                                                                    |                                                                                                    |                                                                                                    |                                                                                                    | 0 📌 🕕 |
|----------------------------------------------------------------------------|----------------------------------------------------------------------------------------------------|----------------------------------------------------------------------------------------------------|----------------------------------------------------------------------------------------------------|----------------------------------------------------------------------------------------------------|-------|
| Payment summary                                                            |                                                                                                    |                                                                                                    | I would like to pay with *                                                                                                 |                                                                                                    |       |
| Billi                                                                      | ling reference No.                                                                                                    | SPBILL/2023/10000                                                                                    | 00461IN                                                                                                    | SkillsFuture Credits (SFC)                                                                                                    |       |
| Pay<br>Certi<br>gemi<br>GST :<br>Statu<br>Statu<br>Misci<br>Misci<br>Misci | tificate in Coaching and States<br>tent<br>sent<br>subsidy (1%)<br>subsidy (1%)<br>utory Licence Fee (CLASS)<br>utory Licence Fee (CLASS)<br>utory Licence Fee (CLASS)<br>utory Licence Fee (CLASS)<br>sellaneous Fee<br>cellaneous Fee - GST (8%)<br>cellaneous Fee - GST subsi<br>trance (GPA) | 15/10/2023<br>Stakeholder Manage<br>akeholder Manage<br>- GST (8%)<br>- GST subsidy (1%)<br>idy (1%) | \$\$405.00<br>\$\$32.40<br>-\$\$4.05<br>\$\$0.94<br>\$\$0.08<br>-\$\$0.01<br>\$\$7.00<br>\$\$0.56<br>-\$\$0.07<br>\$\$2.10 | With effect from January 2016. Singaporeans aged 25 years and above who received their SkillsFuture         Credit account activation letter will be eligible for an initial credit of \$500 which can be used to pay for         course fees for a range of eligible skills-related courses. The credits can be used on top of existing         course fees ubsidies/funding.         This is only applicable for self-sponsored applicants. Application via SkillsFuture Portal can only be         made starting from 60 days before the course commencement date.         SFC (skillsFuture Credit) claim amount (SS)         433.35       Cancel         Post-Secondary Education Account (Adhoc withdrawal form)         Post-Secondary Education Account (Standing order form)         Other payment modes |       |
| Insur                                                                      | irance (GPA) - GST (8%)                                                                                                    |                                                                                                    | \$\$0.17                                                                                                    |                                                                                                    |       |
| Insur                                                                      | irance (GPA) - GST subsidy                                                                                                    | y (1%)                                                                                               | -5\$0.02                                                                                                    |                                                                                                    |       |
| Total                                                                      | al amount payable                                                                                                    |                                                                                                    | 5\$444.10                                                                                                    |                                                                                                    |       |
| Skills                                                                     | sFuture Credit amount                                                                                                    |                                                                                                    | -\$\$433.35                                                                                                    |                                                                                                    |       |
| Outs                                                                       | standing amount <b>O</b>                                                                                                    |                                                                                                    | 5\$10.75                                                                                                    | You can make navment for the outstanding amount with other navment modes above                                                                                                    |       |

10. Please return to the STEP student portal and refresh the payment page to view your SFC claim status.

11. The outstanding fees must be paid using other payment modes to complete the course payment process.